# Fine Line RIP

### HP Indigo PrintOS Production Pro

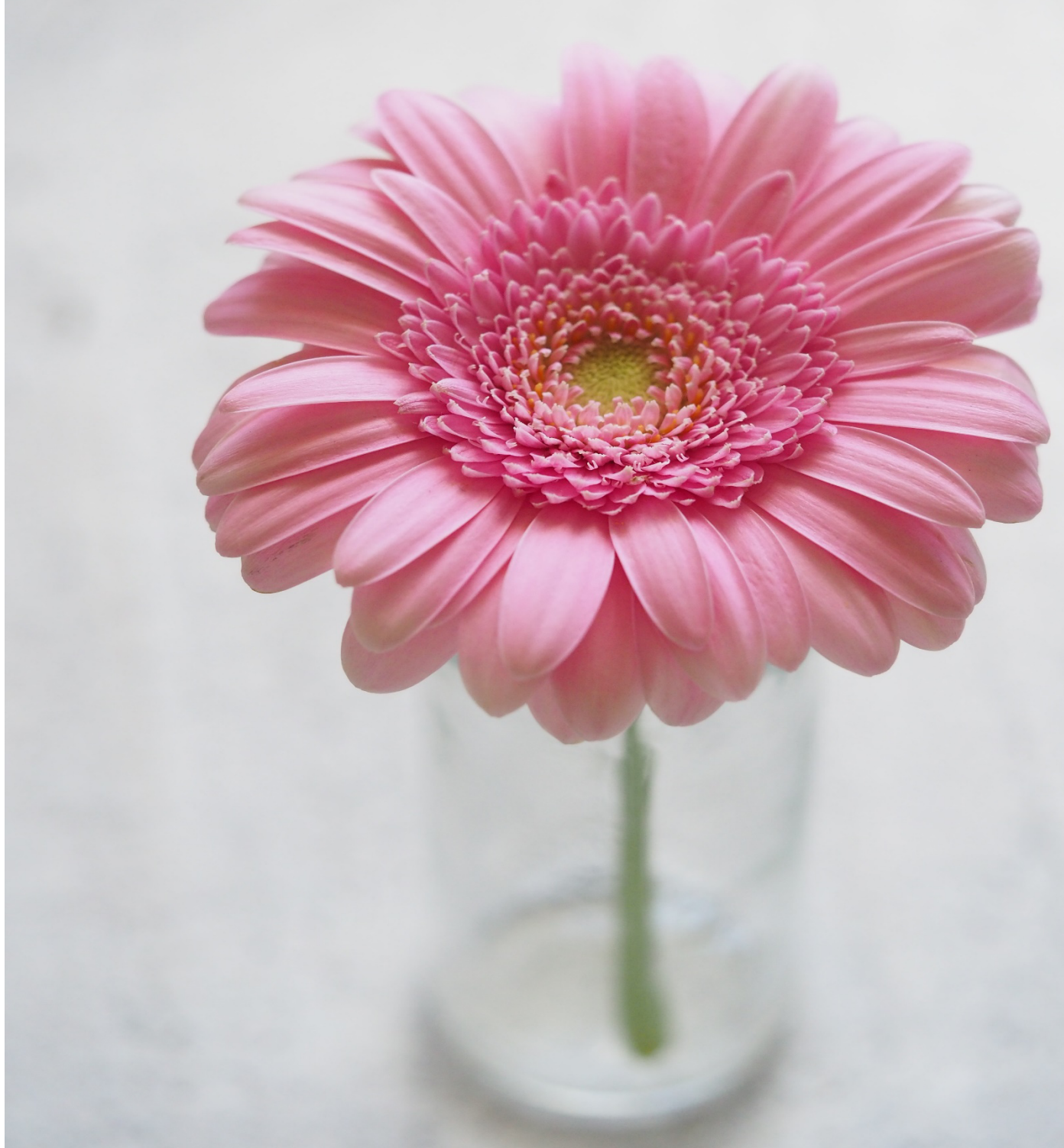

How-to Guide

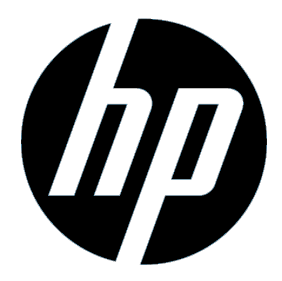

#### Legal information

© Copyright 2022 HP Indigo Ltd.

Reproduction, adaptation, or translation without prior written permission is prohibited, except as allowed under the copyright laws.

The information contained herein is subject to change without notice.

The only warranties for HP products and services are set forth in the express warranty statements accompanying such products and services. Nothing herein should be construed as constituting an additional warranty. HP shall not be liable for technical or editorial errors or omissions contained herein.

HP, HP Indigo Press, HP Indigo Press RIP, and HP Indigo Electrolnk are trademarks or registered trademarks of HP.

Adobe PostScript is a trademark of Adobe Systems Incorporated.

MS Windows and Windows are U.S. registered trademarks of Microsoft Corp.

All other products or name brands are trademarks of their respective holders.

The HP Indigo press' counter feature records the number of impressions you make using your press. The counter does not reflect any previous use of the press or its age.

This English version of this document must be used as the original instructions.

The HP Indigo press is a Class 1 Laser Product containing high voltage power supplies and laser light sources. There is no danger to persons or equipment when the system is operated in accordance with the directions provided by HP in this and other publications. All high voltage power supplies and laser sources are located behind protective covers. Warning labels are attached to each protective cover. Do not remove covers.

In the event of a conflict between the English version and this language version, the English version will prevail.

Part Number: TS10M-00011

Revision 01: June 2022

# **Table of contents**

| 1 Overview                                     | 1 |
|------------------------------------------------|---|
| 2 DFE Software Configurations                  | 2 |
| Workflow                                       | 2 |
| Create 1600 DPI Ticket Template                | 2 |
| 3 Load a Job Using Fine Line RIP               | 3 |
| 4 Additional Notes                             | 4 |
| Other Resolutions                              | 4 |
| Line Thickness Control and Reduced Line Weight | 4 |
| Appendix A Service and support                 | 5 |
| Appendix B Revision History                    | 6 |
| Appendix C Printing instructions               | 7 |

#### 1 **Overview**

This chapter contains an overview of the Fine Line RIP (1600 DPI) tool.

#### Introduction

The Fine Line RIP (1600 DPI) option improves small solid text quality on HD presses. This new feature creates super-sharp linework and microtext at 0.8 pt (0.2 mm) and enables printing security features, including "small graphic vector" and text elements.

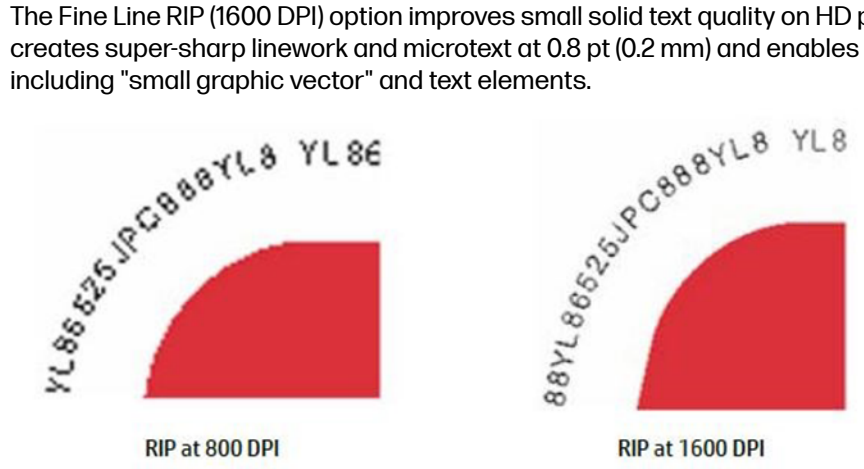

#### Prerequisites

- HP Indigo Digital Press Authorized for Fine Line RIP
- HP PrintOS Production Pro
  - Software Version: 8.0.1 for Commercial or L&P
  - One of the following DFE hardware options:
    - Z8 G4 Worktartion fro Fine Line RIP (Z0C45A) 0
    - Gen10 Server for Fine Line RIP (Z0C37A) 0

## 2 DFE Software Configurations

Complete the following sections to configure the Production Pro software for use with Fine Line RIP:

### Workflow

Change the Press Controller to 1600 DPI mode by completing the following steps:

- M WARNING! These steps will erase all jobs on the Press Controller and the press.
  - 1. Click System.
  - 2. Expand *Press Controllers* in left menu and select the Press Controller from the list.
  - 3. Change 1600 DPI to **On**.
  - 4. Click OK on any warning messages (press is not mapped).
  - 5. Click Save.
  - 6. Click OK on message that IPC database will be reset and all jobs will be deleted.
  - 7. Click OK to restart the Press Controller (server is restarted).

### **Create 1600 DPI Ticket Template**

Follow the steps below to create a ticket template.

- 1. Click System.
- 2. Click Ticket Templates.
- 3. Select a ticket template (such as B2\_4colors\_template) and click Duplicate.
- 4. Enter a name for the new ticket template and click Save.
- More: Mark Sets in the Ticket Template should be smaller than 15x600 mm.
- 5. Select the new ticket template and click Edit.
- 6. Click the **Prepress** tab.
- 7. Click the **Resolution** setting and select 1600 dpi.
- 8. Click Save.

### 3 Load a Job Using Fine Line RIP

Follow the steps below to load a job.

- 1. Open the HP PrintOS Production Pro user interface and log in.
- 2. Click Import.
- 3. Select a file to load.
- 4. Choose the Fine Line RIP ticket template created previously.
- 5. Click Edit.
- 6. Click the **Print** tab.
- 7. Change the Line Thickness Control setting to a desired value. If you are unsure what to select, skip this step and print or preview the job to determine if line thickness should be adjusted.
- 8. Click Save.

### 4 Additional Notes

Refer to the following additional notes about using the Fine Line RIP tool.

### **Other Resolutions**

You can also process jobs with other resolutions.

- Jobs can be processed at 800, 1200, or 1600 dpi by changing the resolution setting located in the *RIP* tab of the ticket template.
- Jobs processed at 1200 dpi may show in the press' jobs list incorrectly as 800 dpi.
- Jobs processed at 1200 dpi using versions prior to Production Pro 8 will not be able to be imported in Production Pro 8.

### Line Thickness Control and Reduced Line Weight

For best results, it is not necessary to adjust line thickness or line weight settings. The default settings are designed for maximum quality.

# A Service and support

To obtain service, please contact the customer care center within your country/region:

| ······································ |                        |  |
|----------------------------------------|------------------------|--|
| Location                               | Telephone number       |  |
| Europe:                                |                        |  |
| Belgium:                               | +32 (0)2 626 4803      |  |
| France:                                | +33 (0)1 57 32 41 07   |  |
| Germany:                               | +49 (0)69 38 07 89 193 |  |
| Ireland:                               | +353 (0)1 656 9760     |  |
| Italy:                                 | +39 02 69430637        |  |
| Luxembourg:                            | +352 (0)24 87 13 98    |  |
| Netherlands:                           | +31 (0)20 547 6870     |  |
| Spain:                                 | +34 9 12757781         |  |
| UK:                                    | +44 (0)84 5604 7435    |  |
| APJ:                                   |                        |  |
| Japan:                                 | +81 (0)1 2085 5536     |  |
| Singapore:                             | +65 9891 1753          |  |
| Distribution Channels (DC):            | +31 (0)20 654 5543     |  |
| North America:                         | 1-800-204-6344         |  |
| Israel:                                | +972 (0)8 938 1818     |  |

#### Table A-1 Customer support by country/region

#### Table A-2 HP Indigo Offices Worldwide

| North America and Latin America | International      | Israel          | APJ                     |
|---------------------------------|--------------------|-----------------|-------------------------|
| HP                              | HP                 | HP              | HP                      |
| Indigo Division                 | Indigo Division    | Indigo Division | Asia Pacific Pte Ltd    |
| 5555 Windward Parkway           | Krijgsman 75       | Kiryat Weizmann | No.3 Tuas Link 4 #02-01 |
| Alpharetta, GA 30004            | 1186 DR Amstelveen | P.O. Box 150    | Singapore 637016        |
| USA                             | The Netherlands    | Rehovot 76101   |                         |
|                                 |                    | Israel          |                         |

# **B** Revision History

The following table provides information about document revisions.

| Revision          | Date      | Revision description                             |
|-------------------|-----------|--------------------------------------------------|
| TS10M-00007 Rev00 | May 2022  | Initial document                                 |
| TS1OM-00011 Rev01 | June 2022 | Changed the P/N from TS1OM-00007 to TS1OM-00011. |
|                   |           | Changed the copyright year.                      |
|                   |           | Changed the image on the front cover.            |

# **C** Printing instructions

Refer to the information below for printing specifications.

NOTE: To ensure a high quality print, use the TS10M-00011\_PRINT.pdf version of this document.

| Specification                    | Value                                    |  |  |
|----------------------------------|------------------------------------------|--|--|
| COVER                            |                                          |  |  |
| Paper weight                     | 250 g                                    |  |  |
| Page size                        | 8.27 x 11.00 in (21 x 27.94 cm)          |  |  |
| Printing HP Indigo digital press | 8.27 x 11.00 in (21 x 27.94 cm)          |  |  |
| Simplex/duplex                   | Front cover - duplex                     |  |  |
|                                  | Rear cover - simplex                     |  |  |
| Color                            | Full color - high resolution             |  |  |
| Coating                          | Lamination - shiny front and rear covers |  |  |
| INSIDE PAGES                     |                                          |  |  |
| Paper weight                     | 80 g                                     |  |  |
| Page size                        | 8.27 x 11.00 in (21 x 27.94 cm)          |  |  |
| Printing                         | HP Indigo digital press                  |  |  |
| Simplex/duplex                   | Duplex                                   |  |  |
| Color                            | Full color - high resolution             |  |  |
| Coating                          | None                                     |  |  |
| FINISHING                        |                                          |  |  |
| Stitch                           | 2 saddle stitch on left side             |  |  |

#### Table C-1 Printing specifications

© Copyright 2023 HP Indigo Ltd.

This is an HP Indigo digital print.

www.hp.com/go/indigo

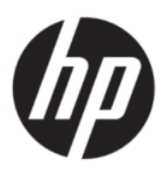